Windows10からWindows11にアップデートした際の、ChineseWriter11のアップデートとIME再設定

Windows10からWindows11に更新されると、「中国語デジタルマルチ大辞典」の1部のボタンが、 表示されないなどの問題が発生いたします。

そこで、下記の手順にてまずChineseWriter11のプログラムのアップデートを、お願いいたします。

ChineseWriterのアップデート手順。

1. Windows11のスタートボタンをクリックします。

| こみ前                                                                                     |                                                           |
|-----------------------------------------------------------------------------------------|-----------------------------------------------------------|
| Microsoft Edge                                                                          |                                                           |
|                                                                                         |                                                           |
|                                                                                         |                                                           |
|                                                                                         |                                                           |
|                                                                                         |                                                           |
| ・<br>中国語デジタルマルチ<br>大辞典<br>・<br>・<br>・<br>・<br>・<br>・<br>・<br>・<br>・<br>・<br>・<br>・<br>・ |                                                           |
| <b>X</b><br><i>f</i> <del>1</del> <i>t</i> - <i>x</i> <del>1</del> <i>t</i>             |                                                           |
|                                                                                         | ^ 	━ А () ⊑° Ф) ≌ <sup>11:51</sup> <b>0</b><br>2022/01/17 |
|                                                                                         |                                                           |

2. 「すべてのアプリ>」をクリックします。

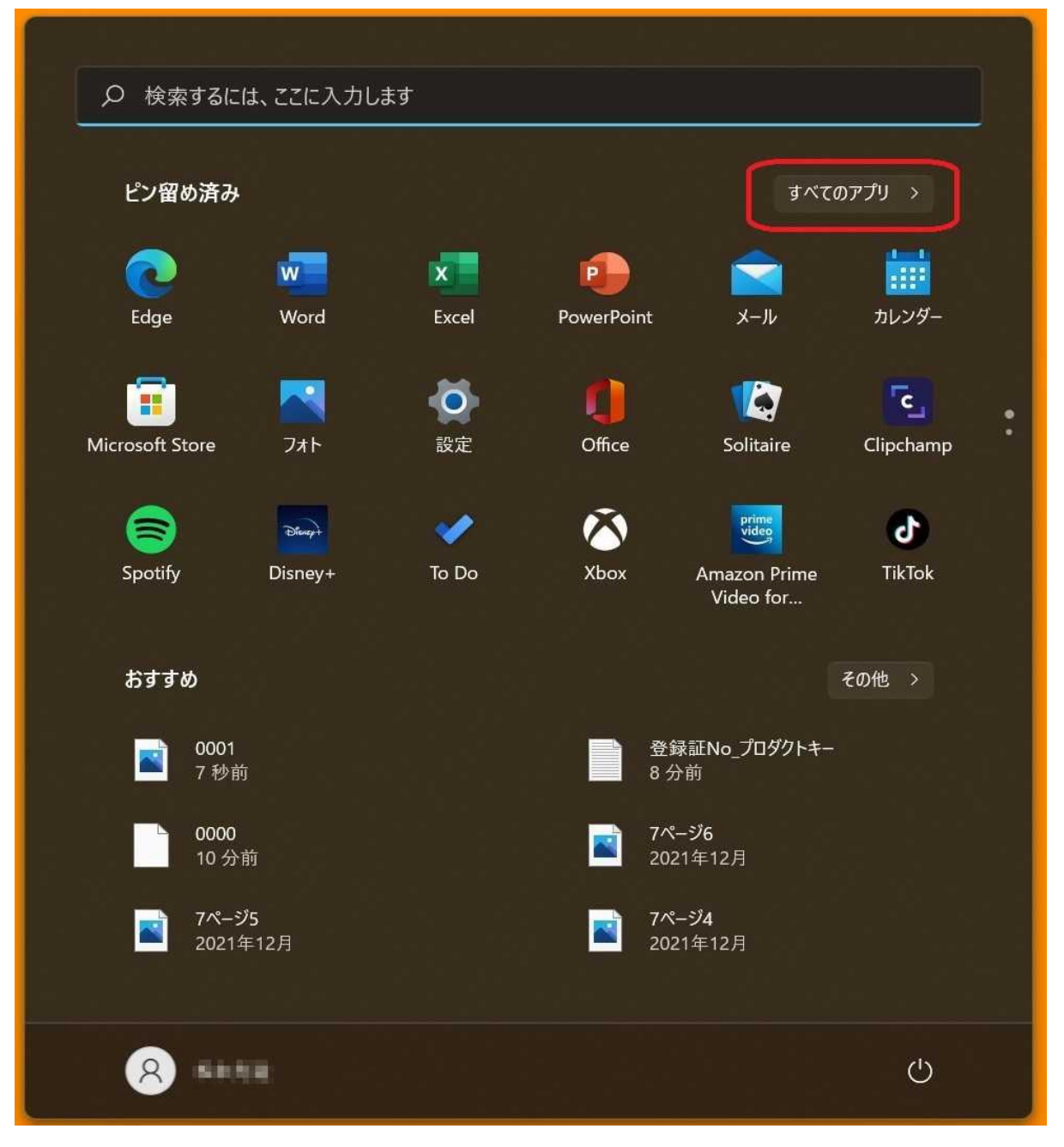

## 3. [ChineseWriter11] をクリックします。

|      | 0 樟麦       | あすみにけ <i>ここ</i> に入力します |                                       |  |
|------|------------|------------------------|---------------------------------------|--|
|      | ~ 1.5.4    |                        |                                       |  |
|      | すべて        | のアプリ                   | く 戻る                                  |  |
|      | #          |                        |                                       |  |
|      | $\bigcirc$ | 3D ビューアー               |                                       |  |
|      | В          |                        |                                       |  |
|      | Bş         | B&O Audio Control      |                                       |  |
|      | c          |                        |                                       |  |
|      |            | ChineseWriter11        | )                                     |  |
|      | 0          | Cortana                |                                       |  |
|      | D          |                        |                                       |  |
| •, • | Series     | Disney+                |                                       |  |
| 1    | E          |                        |                                       |  |
|      |            | ESET                   | · · · · · · · · · · · · · · · · · · · |  |
|      | -          | Evernote               |                                       |  |
|      | ×          | Excel                  |                                       |  |
|      | 8          | -                      | ں<br>ا                                |  |

4. 「ChineseWriter11」下の「最新プログラムの確認」をクリックします。

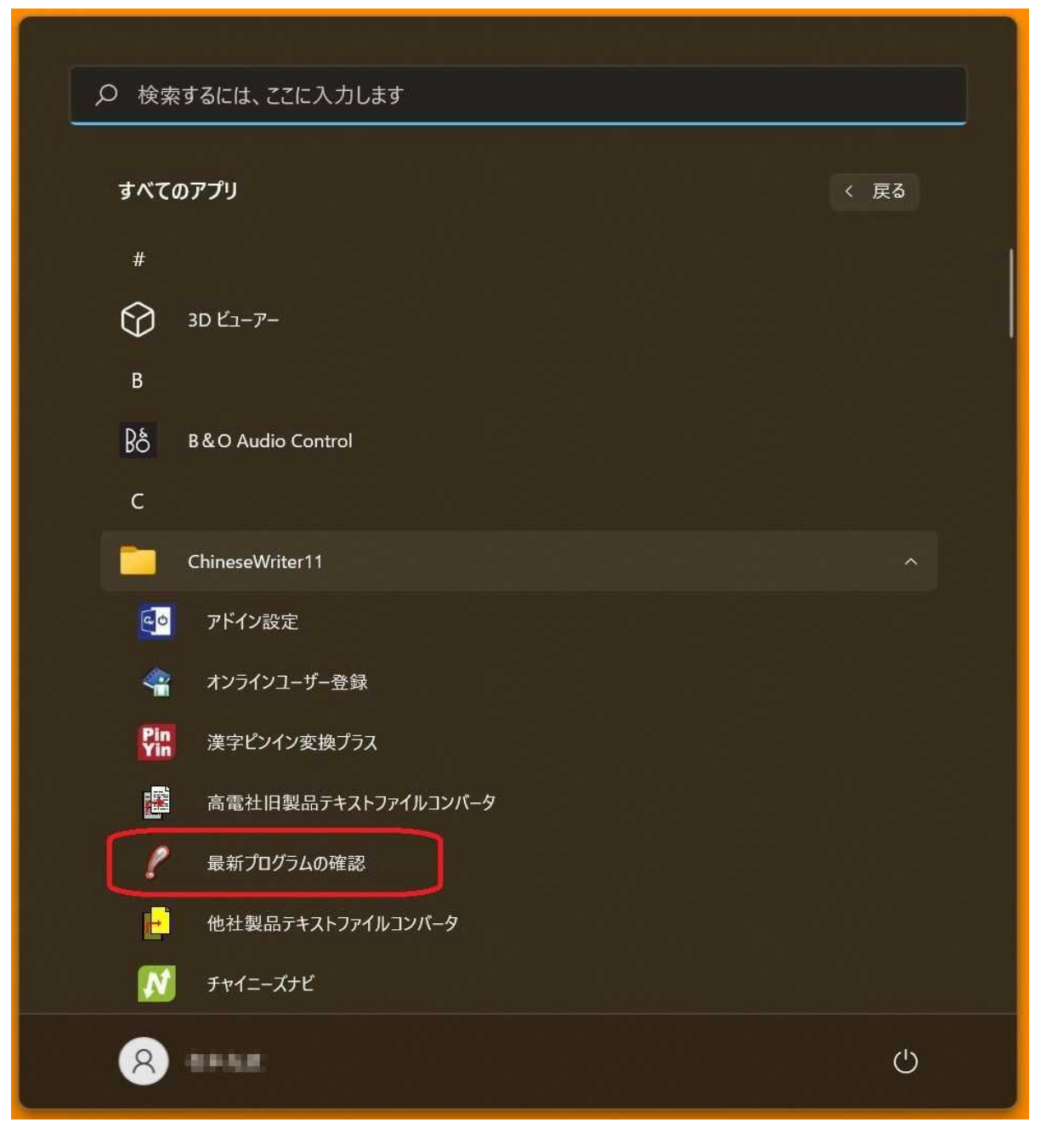

## 5. 「ユーザーアカウント制御」の画面が表示されます、「はい」をクリックします。

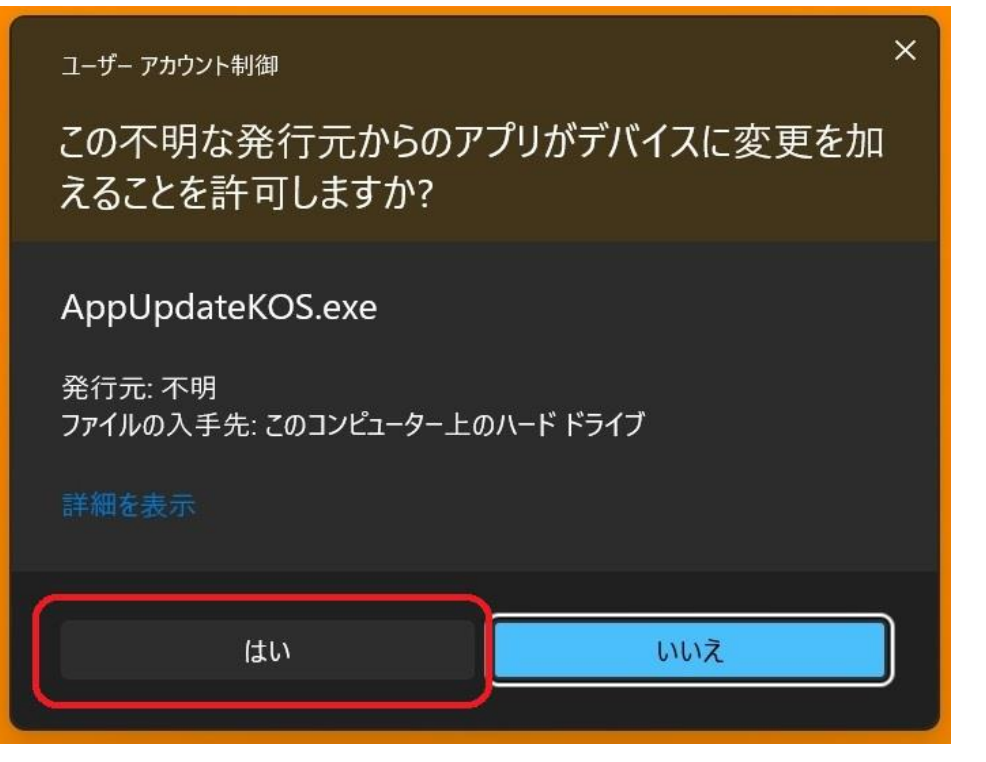

6. 「最新プログラムの確認設定 - ChineseWriter11」が表示されます、「今すぐ確認」をクリックします。

| 最新プログラムの確認設定 - ChineseWriter11                       | × |
|------------------------------------------------------|---|
| 自動更新<br>更新バージョンの有無をインターネットを使って定期的<br>にチェックすることが出来ます。 |   |
| ○する チェックの間隔 7 🗧 日<br>●しない                            |   |
| 現在のバージョン                                             |   |
| プログラム 1.xx                                           |   |
| 今すぐ確認 設定                                             |   |

7. ChineseWriter11のアップデートが存在すると、

「最新プログラムのダウンロードの選択 - ChineseWriter11」が表示されます、

「ダウンロード」をクリックします。

| 最新プログラムのダウンロードの選択 - ChineseWriter11                      |
|----------------------------------------------------------|
| 以下の最新ファイルがあります。<br>ダウンロードするものを選択して「ダウンロード」を押下してくだ<br>さい。 |
| ▼ プログラム 1.07(86MB)                                       |

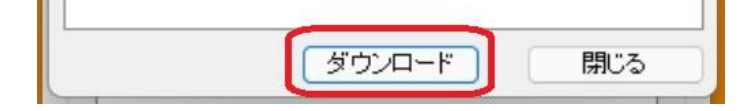

#### 8. ダウンロードが始まります。

| 更新のダウンロード中             |          |
|------------------------|----------|
| 現在の処理<br>ブログラムのダウンロード中 |          |
|                        | 3MB/86MB |
|                        |          |
|                        | 中断       |
| 地なのいいージョン              |          |

9. ダウンロードが終了するとか、下記の様に表示されます、「はい(Y)」をクリックします。

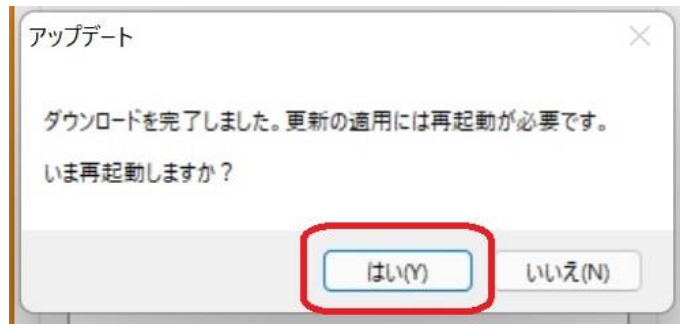

- 10, Windows11が再起動します。
- Windows11の再起動すると、ChineseWriter11のアップデートが始まります、 「次へ(N)」をクリックします。

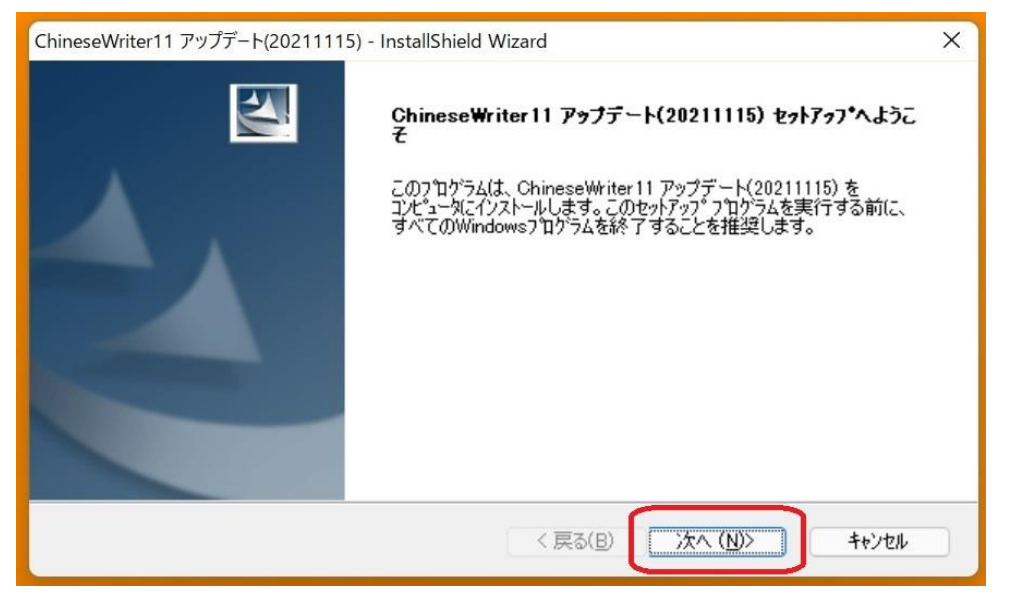

12. 「インストール準備完了」の画面で、「インストール」をクリックします。

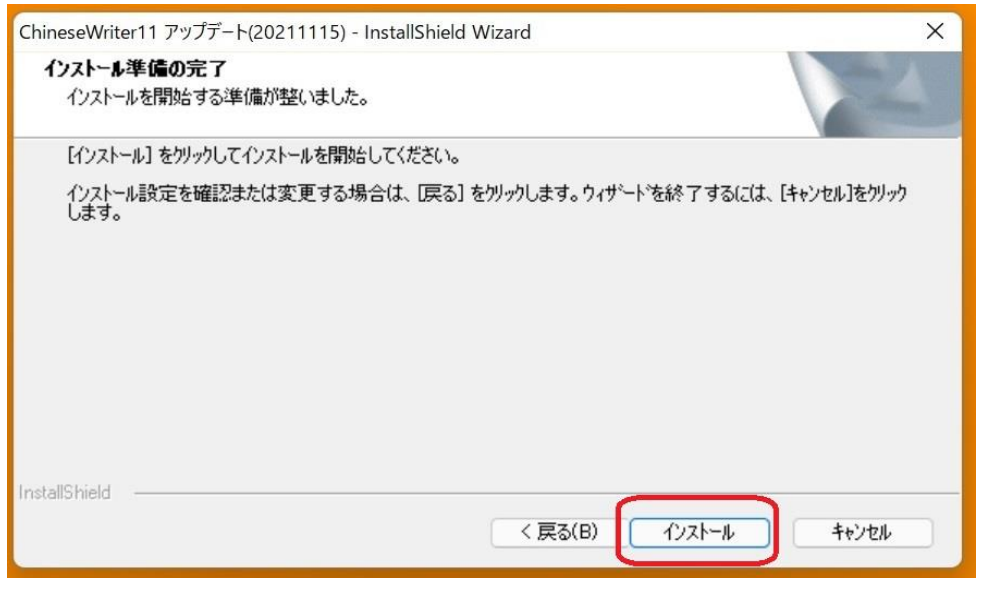

13. 「InstallShield Wizard の完了」の画面が表示されたら、「完了」をクリックします。

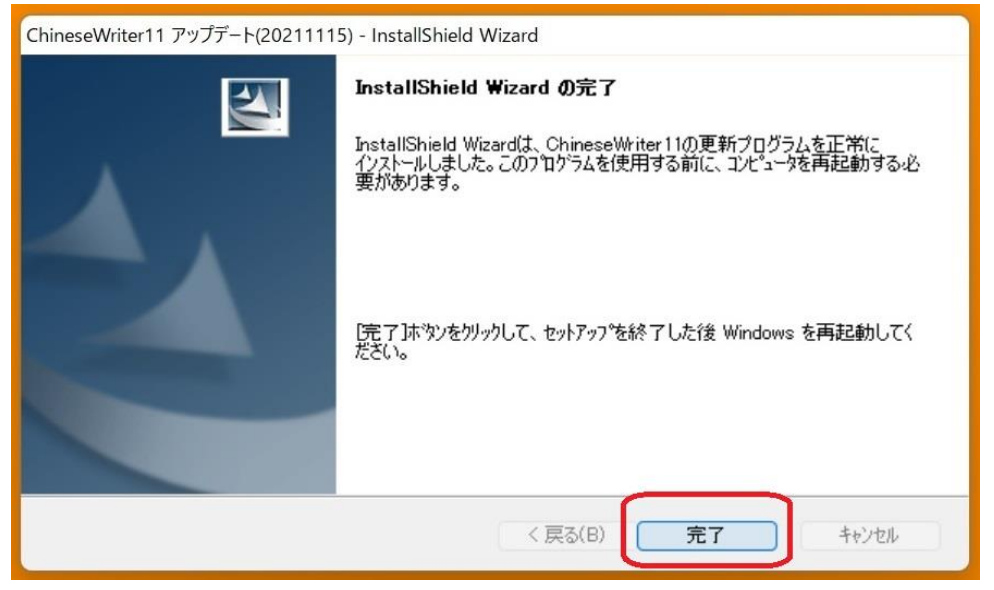

# 以上で、ChineseWriter11のアップデートが終了しました、次にChineseWriter11の 中国語入力(IME)を再設定します。

- 1. Windows11のスタートボタンをクリックし、「すべてのアプリ >」をクリックします。

| の検         | 索するには、ここに入力します                |      |
|------------|-------------------------------|------|
| すべて        | ゙のアプリ                         | 〈 戻る |
| #          |                               |      |
| $\bigcirc$ | 3D ビューアー                      |      |
| В          |                               |      |
| Bş         | B&O Audio Control             |      |
| с          |                               |      |
| _          | ChineseWriter11               |      |
|            | ChineseWriter11 サポートツール<br>新規 |      |
| 0          | Cortana                       |      |
| D          |                               |      |
| Dingt      | Disney+                       |      |
| E          |                               |      |
|            | ESET                          |      |
| -          | Evernote                      |      |
| 0          | NUMBER OF                     |      |

3. 「ChineseWriter11 IME再設定」をクリックします。

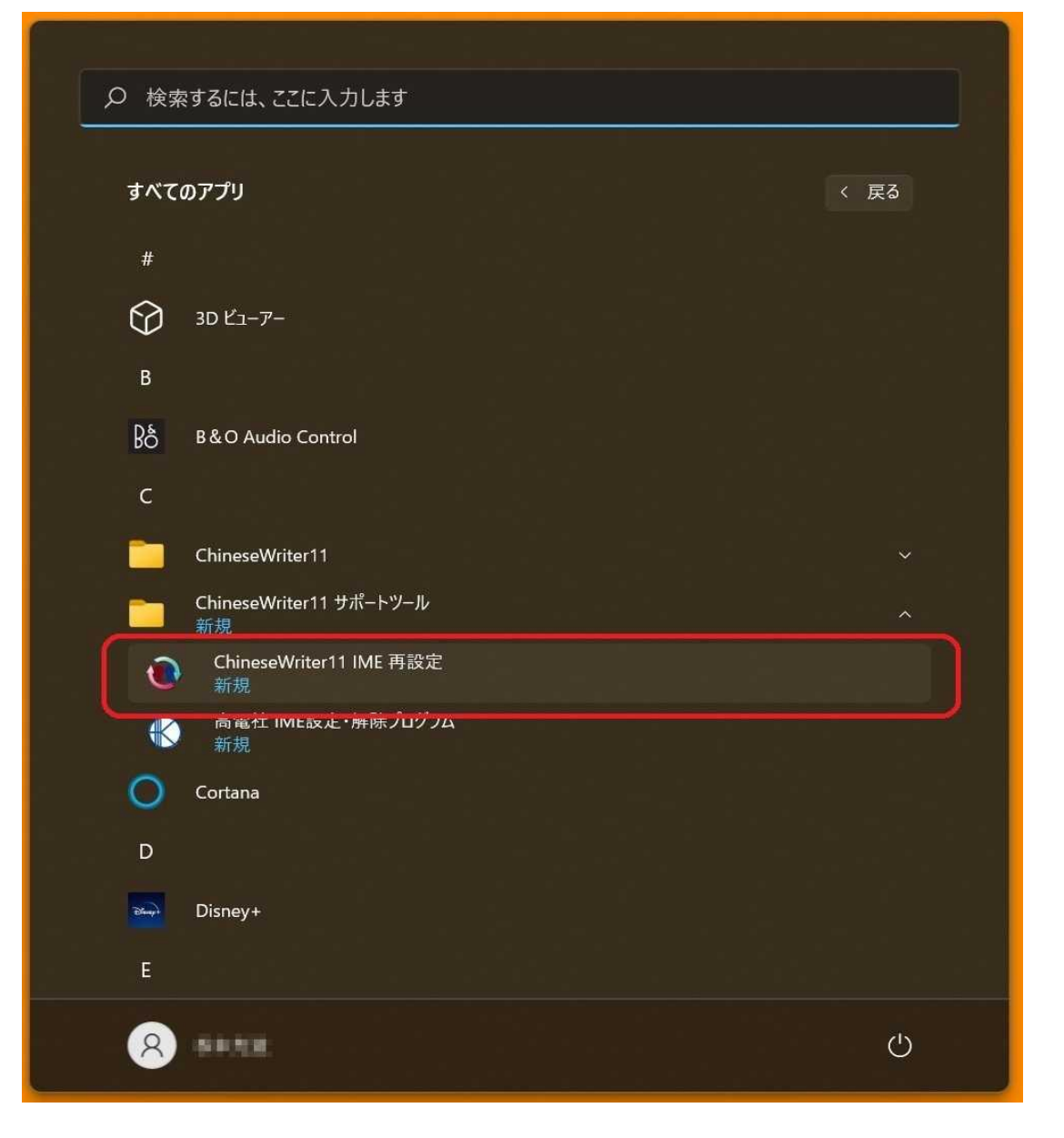

## 4. 「ユーザーアカウント制御」の画面が表示されます、「はい」をクリックします。

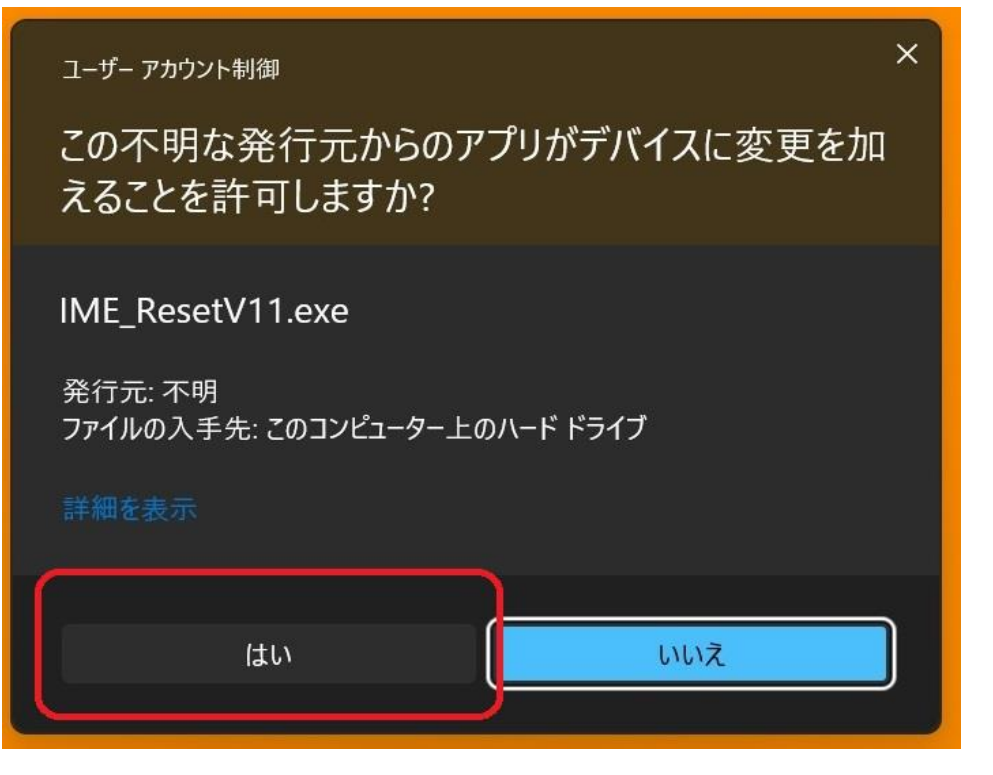

5. 「ChineseWriter11 IME再設定」が表示されます、「OK」をクリックします。

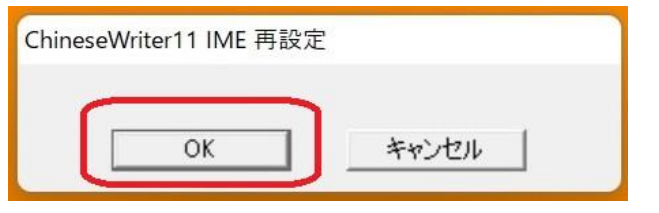

6. 「IMEの設定を行うためにいったんサインアウトします。」と表示されます、「はい(Y)」をクリックします。

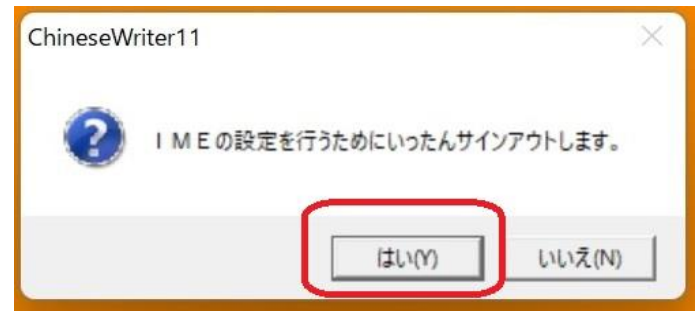

7. サインイン後にChineseWriterの入力システムが使えるか確認してください。

以上となります、